EMISSÃO DE NOVA PROPOSTA

# **PORTAL GARANTIA SOMBRERO SEGUROS:**

Suporte completo e informação disponível quando e onde você precisar.

Veja como é fácil acessar!

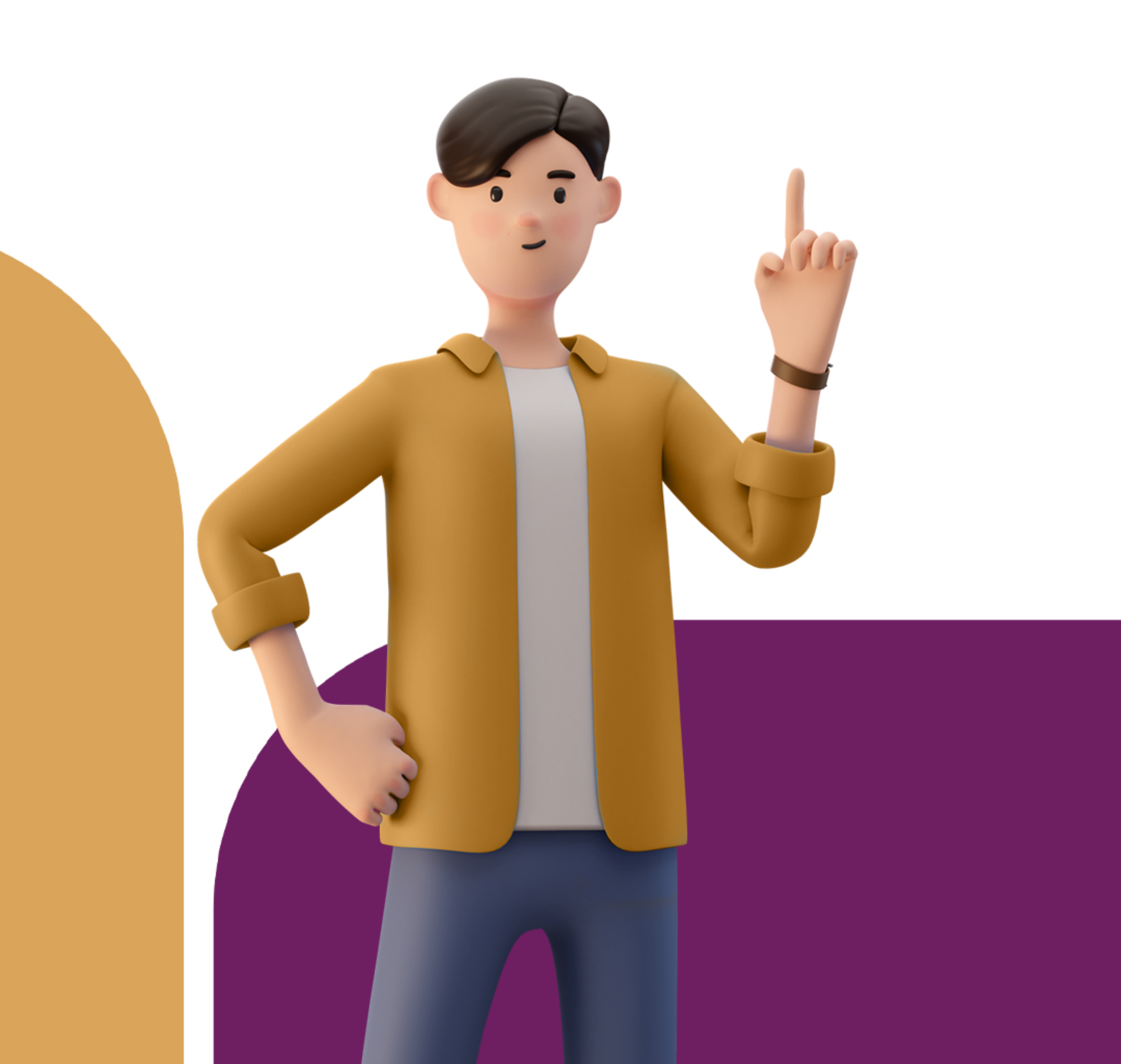

### Passo 01:

Preencha com atenção todos os Dados do Tomador. Assim que você entrar na sua área pessoal do portal, clique em "Nova Proposta", insira os Dados do Tomador (CNPJ ou Razão Social) e, assim, você poderá ter acesso a todas as informações para prosseguir na seguinte ordem:

|                                                                                                    |                                              |                            | Corretor sombrero<br>Manager                |
|----------------------------------------------------------------------------------------------------|----------------------------------------------|----------------------------|---------------------------------------------|
| OOSTAS 🙆 > Lista de propostas                                                                                                    |                                              |                            |                                             |
| propostas Y Filtro                                                                                                    | Nova proposta                                |                            |                                             |
|                                                                                                    |                                              |                            |                                             |
| 2                                                                                                    |                                              |                            | Corretor sombrero<br>Manager                |
| oposta 🕜 > Lista de proposta                                                                                                    | s > Nova proposta                            |                            |                                             |
|                                                                                                    | 2                                            | 3                          | 4                                           |
|                                                                                                    |                                              |                            |                                             |
|                                                                                                    |                                              |                            |                                             |
| Digite o CNPJ ou Razão Social para b                                                                                                    | uscar um Tomador.                            |                            |                                             |
|                                                                                                    |                                              |                            |                                             |
| Digite o CNPJ ou Razão Social para buscar um T                                                                                                    | iomador                                      |                            |                                             |
| Digite o CNPJ ou Razão Social para buscar um T                                                                                                    | iomador                                      | CNPJ                       |                                             |
| Digite o CNPJ ou Razão Social para buscar um T<br>Razão Social<br>AJL CONSTRUCOES LTDA                                                                     | iomador                                      | CNPJ<br>01.922.168/0001-17 |                                             |
| Digite o CNPJ ou Razão Social para buscar um T<br>Razão Social<br>AJL CONSTRUCOES LTDA<br>Endereço completo                                                | iomador                                      | CNPJ<br>01.922.168/0001-17 |                                             |
| Digite o CNPJ ou Razão Social para buscar um T<br>Razão Social<br>AJL CONSTRUCOES LTDA<br>Endereço completo<br>RUA JARDIM IPANEMA, 768 - PITANGUEIRAS, Lav | iomador<br>uro de Freitas/BA, CEP:42.701-830 | CNPJ<br>01.922.168/0001-17 |                                             |
| Digite o CNPJ ou Razão Social para buscar um T<br>Razão Social<br>AJL CONSTRUCOES LTDA<br>Endereço completo<br>RUA JARDIM IPANEMA, 768 - PITANGUEIRAS, Lai | iomador<br>uro de Freitas/BA, CEP:42.701-830 | CNPJ<br>01.922.168/0001-17 | Visualizar cadastro comp                    |
| Digite o CNPJ ou Razão Social para buscar um T<br>Razão Social<br>AJL CONSTRUCOES LTDA<br>Endereço completo<br>RUA JARDIM IPANEMA, 768 - PITANGUEIRAS, Lan | iomador<br>uro de Freitas/BA, CEP:42.701-830 | CNPJ<br>01.922.168/0001-17 | Visualizar cadastro comp                    |
| Digite o CNPJ ou Razão Social para buscar um T<br>Razão Social<br>AJL CONSTRUCOES LTDA<br>Endereço completo<br>RUA JARDIM IPANEMA, 768 - PITANGUEIRAS, Lai | iomador<br>uro de Freitas/BA, CEP:42.701-830 | CNPJ<br>01.922.168/0001-17 | Visualizar cadastro comp<br>Adicionar filia |
| Digite o CNPJ ou Razão Social para buscar um T<br>Razão Social<br>AJL CONSTRUCOES LTDA<br>Endereço completo<br>RUA JARDIM IPANEMA, 768 - PITANGUEIRAS, Las | 'omador<br>uro de Freitas/BA, CEP:42.701-830 | CNPJ<br>01.922.168/0001-17 | Visualizar cadastro comp<br>Adicionar filia |
| Digite o CNPJ ou Razão Social para buscar um T<br>Razão Social<br>AJL CONSTRUCOES LTDA<br>Endereço completo<br>RUA JARDIM IPANEMA, 768 - PITANGUEIRAS, Las | omador<br>uro de Freitas/BA, CEP:42.701-830  | CNPJ<br>01.922.168/0001-17 | Visualizar cadastro comp<br>Adicionar filia |
| Digite o CNPJ ou Razão Social para buscar um T<br>Razão Social<br>AJL CONSTRUCOES LTDA<br>Endereço completo<br>RUA JARDIM IPANEMA, 768 - PITANGUEIRAS, Las | 'omador<br>uro de Freitas/BA, CEP:42.701-830 | CNPJ<br>01.922.168/0001-17 | Visualizar cadastro comp<br>Adicionar filia |
| Digite o CNPJ ou Razão Social para buscar um T<br>Razão Social<br>AJL CONSTRUCOES LTDA<br>Endereço completo<br>RUA JARDIM IPANEMA, 768 - PITANGUEIRAS, Lau | omador<br>uro de Freitas/BA, CEP:42.701-830  | CNPJ<br>01.922.168/0001-17 | Visualizar cadastro comp<br>Adicionar filia |

Caso o tomador selecionado esteja nomeado para outra corretora, para alterar a nomeação é muito simples: basta inserir a carta de nomeação no local indicado abaixo e aguardar a validação pela Seguradora.

Tudo certo? Clique para prosseguir.

Limite Total

R\$ 2.431.000,00

R\$ 2,431.000.00

### informações adicionais:

'As aprovações acima são indicativas e podem sofrer alterações;

"À critério da Seguradora, pode ser solicitada documentação adicional em qualquer modalidade;

Nas modalidades Judicials: NÃO EXISTE AUTOMATICIDADE, 100% das operações passarão pela análise julgamental para confirmação ou não do limite. Somente serão analisados os clientes que atinjam aos critérios minimos de Faturamento Anual/ PL: JUDICIAL FISCAL: R\$ 200MM de Fat. Ano e PL 100MM - JUDICIAL CÍVEL E TRABALHISTA: R\$ 35MM Fat. Ano e PL R\$ 35MM.

### Carta de nomeação

Abaixo você pode anexar uma carta de nomeação e enviar para avaliação clicando no botão "Enviar carta de nomeação".

Clique aqui para selecionar os arquivos.

Prosseguir

**Atenção:** O limite e taxa aprovado por modalidade, são indicativos e poderão sofrer alterações a critérios da Seguradora.

### imites e Taxas

|     | Modalidades  | Limite Aprovado* | Limite Disponivel | Taxa<br>Segurado privado/público |
|-----|--------------|------------------|-------------------|----------------------------------|
| Tru | adicional    | R\$ 2.431.000,00 | R\$ 2.431.000,00  | 0.55% / 0.55%                    |
| Re  | rcursals     | R\$ 1.210.000,00 | R\$ 1.210.000,00  | 0.84% / 0.84%                    |
| 30  | diciais      | R\$ 605.000,00   | R\$ 605.000,00    | 0.84% / 0.84%                    |
| Fir | nanceira *   |                  |                   |                                  |
| Es  | truturadas * |                  |                   |                                  |
|     | Limite Total | R\$ 2.431.000,00 | R\$ 2.431.000,00  |                                  |
|     |              |                  |                   |                                  |

### nformações adicionais:

As aprovações acima são indicativas e podem sofrer alterações;

À critério da Seguradora, pode ser solicitada documentação adicional em qualquer modalidade;

ias modalidades Judiciais: NÃO EXISTE AUTOMATICIDADE, 100% das operações passarão pela análise julgamental para confirmação ou não do limite. Somente serão analisados os clientes que atinjam aos critérios mínimos de Faturamento Anual/ PL: JUDICIAL FISCAL: R\$ 200MM de Fat. Ano e PL 00MM - JUDICIAL CÍVEL E TRABALHISTA: R\$ 35MM Fat. Ano e PL R\$ 35MM.

### Adicionar filial

### Passo 02:

Preencha os Dados do Segurado.

| posta A > Lista de propostas > No               | ova proposta                               |                     |                        |
|-------------------------------------------------|--------------------------------------------|---------------------|------------------------|
| Dados do tornador                               | Dados do segurado                          | 3<br>Dados do risco | 4<br>Dados financeiros |
| aite o CPF/CNPJ ou Nome/Razão Social p          | oara buscar um Segurado.                   |                     |                        |
| ovo Segurado                                    |                                            |                     |                        |
| io Social                                       |                                            | CNPJ                |                        |
| JLO DO ESTABELECIMENTO (NOME DE FANTASIA)       |                                            |                     |                        |
|                                                 |                                            |                     |                        |
| Caso deseje utilizar outro Nome Fantasia para o | Segurado, selecione abaixo ou adicione um. |                     |                        |
| USINA QUATA                                     |                                            |                     |                        |
|                                                 |                                            |                     | Incluir Nome Far       |
|                                                 |                                            |                     |                        |
|                                                 |                                            |                     |                        |
|                                                 |                                            |                     |                        |

### Passo 03:

Muita atenção no preenchimento das informações. Uma vez gerada a proposta, informações como vigência da apólice e LMI não são editáveis e, para correção dessas informações, é necessário o cancelamento e geração de nova proposta.

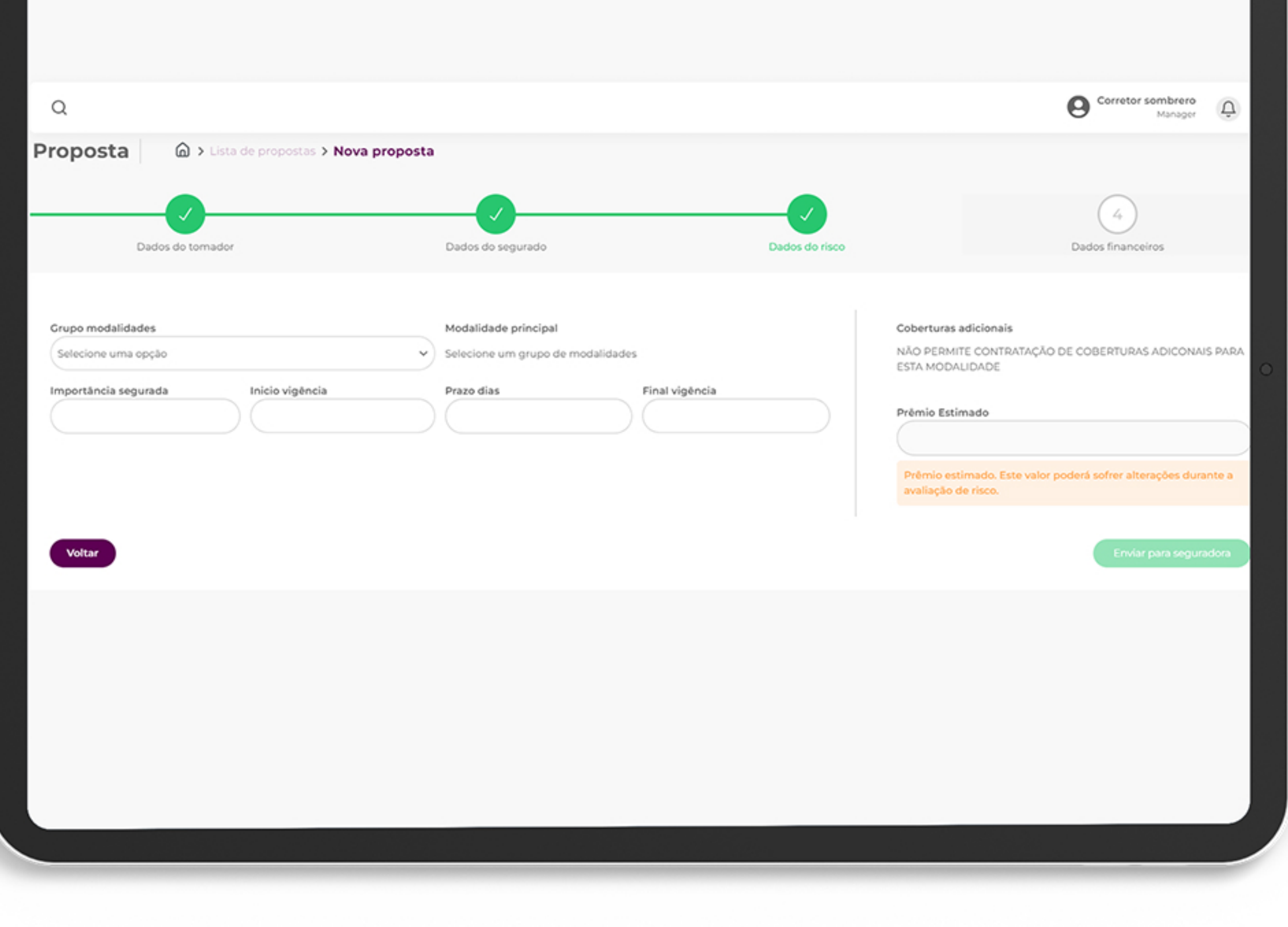

Aguarde o processamento da proposta e **clique em "Seguir para Emissão".** 

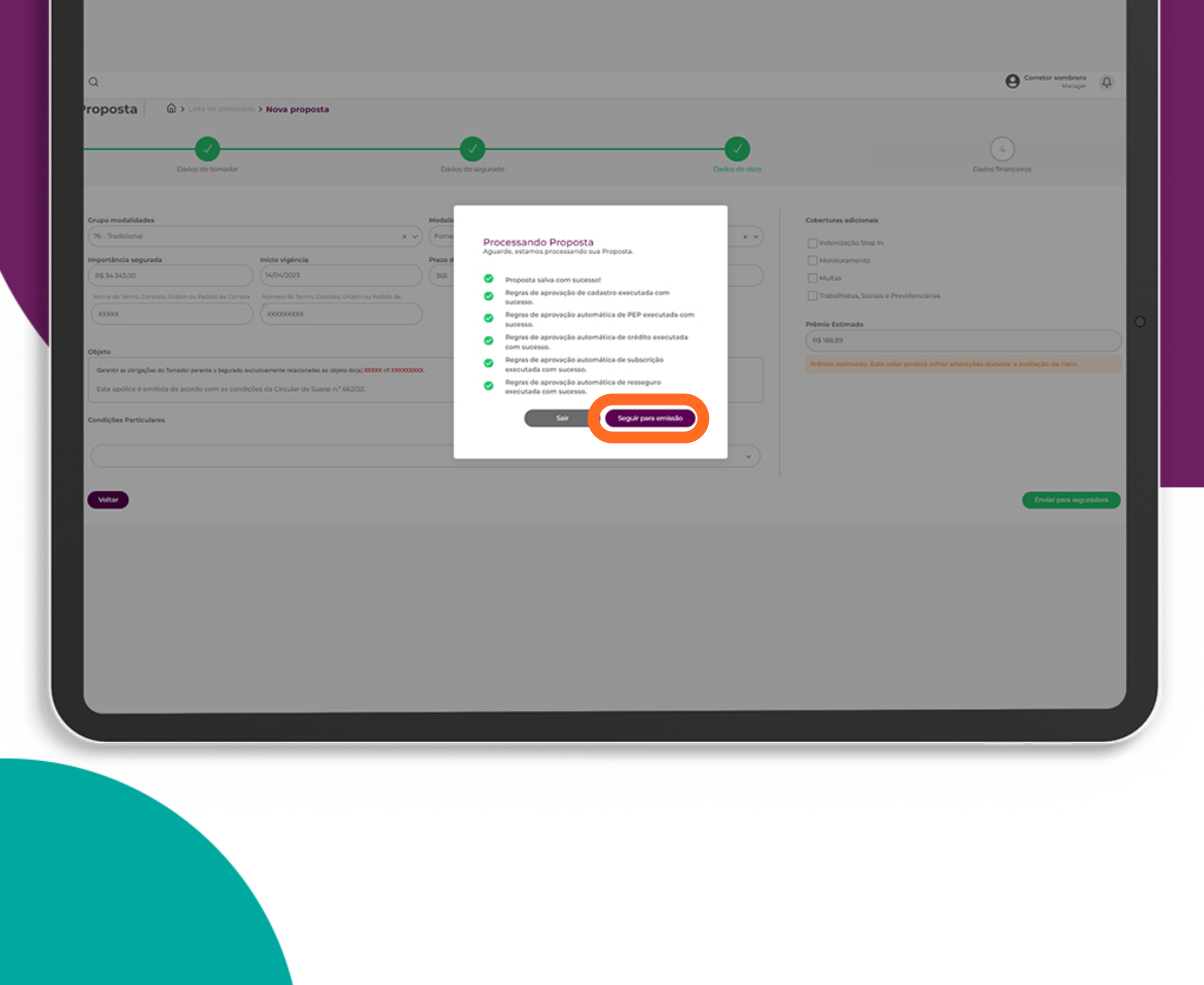

### Passo 04:

## Preencha os Dados Financeiros. Após preencher com atenção todos os campos, **clique em "Emitir Apólice".**

| Q                     |  | O Corretor sombrero |
|-----------------------|--|---------------------|
| Propostas 🙆 > Emissão |  |                     |

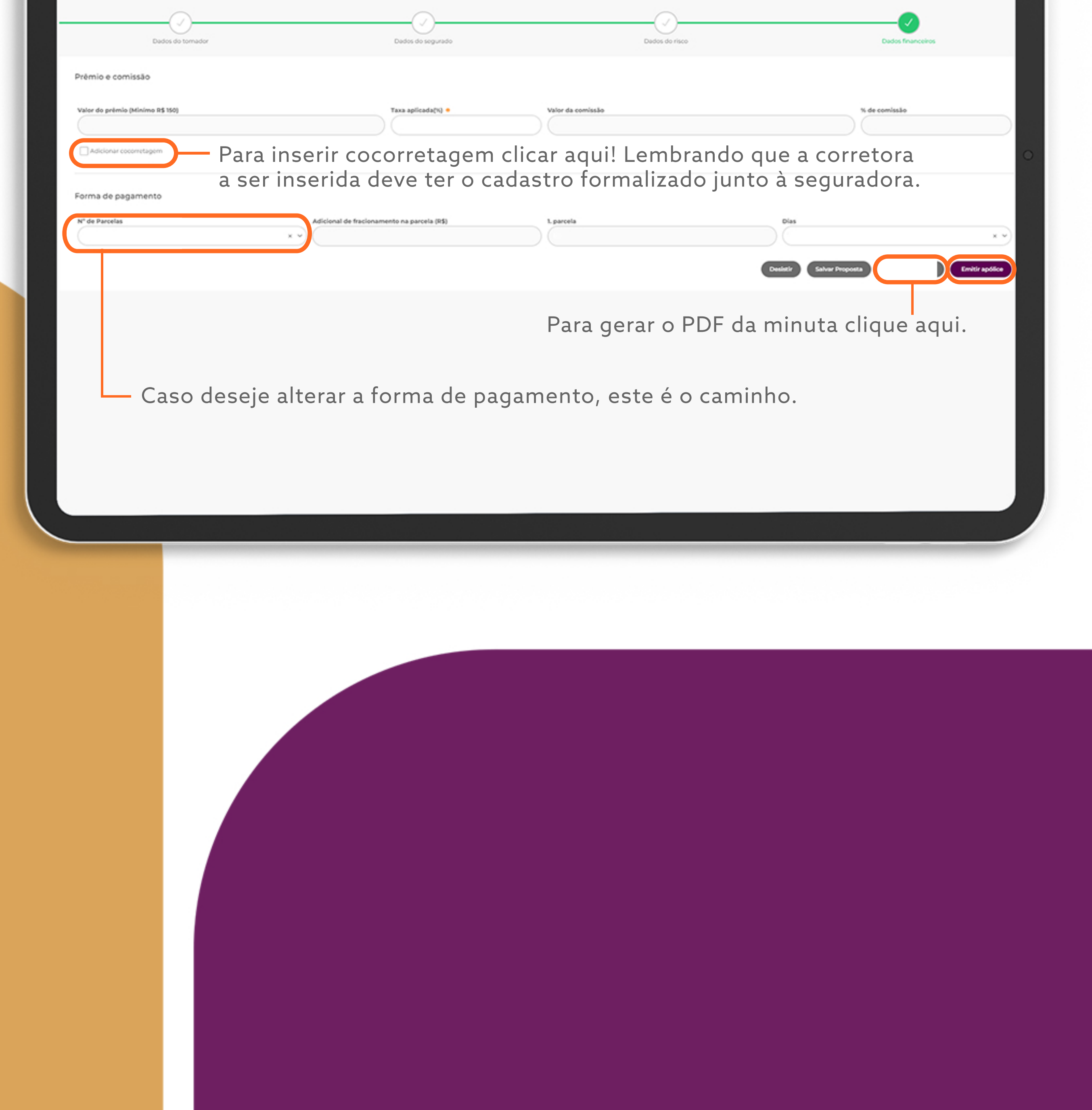

Aprovado o risco, para finalizar,leia atentamente o termo de aceite e clique em **emitir**.

| 0                                                                                                    |                |                                                                                                    |                |               | Corret                      | or sombrero    |
|----------------------------------------------------------------------------------------------------|----------------|----------------------------------------------------------------------------------------------------|----------------|---------------|-----------------------------|----------------|
| opostas 🙆 > Emissão                                                                                                    |                |                                                                                                    |                |               | U                           | Manager 🛞      |
| Dados do tomador                                                                                                    | Dados do se    | )                                                                                                    | Dados do risco |               | Dados financeiros           |                |
| Prêmio e comissão<br>Valor de prêmio (Minimo R\$ 150)<br>P\$ 188,89                                                        | Taxa aplica    | X<br>Termo e declaração<br>Leia os termos para a solicitação de emissão de apólice<br>As informações e documentos incluídos no Portal do<br>Corretor, para a avaliação desta Proposta de Seguros,<br>recenterar por os desensor foire e de seguros,                                                                                                    |                |               | % de comissão<br>20,00      |                |
| Adicionar cocorretagem  Torma de pagamento  N° de Parcelas  Adicional de fracionan  (x de RS108.89 s/ juros  x v)  RS 0,00 | nento na parce | risco por parte da Seguradora, bem como, são<br>verdadeiros e estão em conformidade com o Contrato<br>Principal, ou similar, a ser garantido.<br>O Tomador, por meio próprio ou por seu Corretor de<br>Seguros, declara ainda, expressamente, ter lido,<br>compreendido e que está de acordo com as condições<br>aqui estabelecidas, tendo ciência do disposto, incluindo<br>as Condições Contratuais deste seguro, autorizando,<br>portanto, a emissão da apólico, oriunda desta Proposta |                | Dias          |                             | × ~            |
|                                                                                                    |                | Seguro Garantia.                                                                                                    |                | Contact Carlo | er Proposta Imprimir minuta | Emitir apólice |
|                                                                                                    |                |                                                                                                    |                |               |                             |                |
|                                                                                                    |                |                                                                                                    |                |               |                             |                |
|                                                                                                    |                |                                                                                                    |                |               |                             |                |
|                                                                                                    |                |                                                                                                    |                |               |                             |                |
|                                                                                                    |                |                                                                                                    |                |               |                             |                |

Em caso de dúvida, entre em contato com o nosso comercial!

**Alexandre Martucci** 

através dos e-mails: garantias@sombreroseguros.com.br comercial@sombreroseguros.com.br

### Que tal saber um pouco mais sobre a seguradora que protege quem produz?

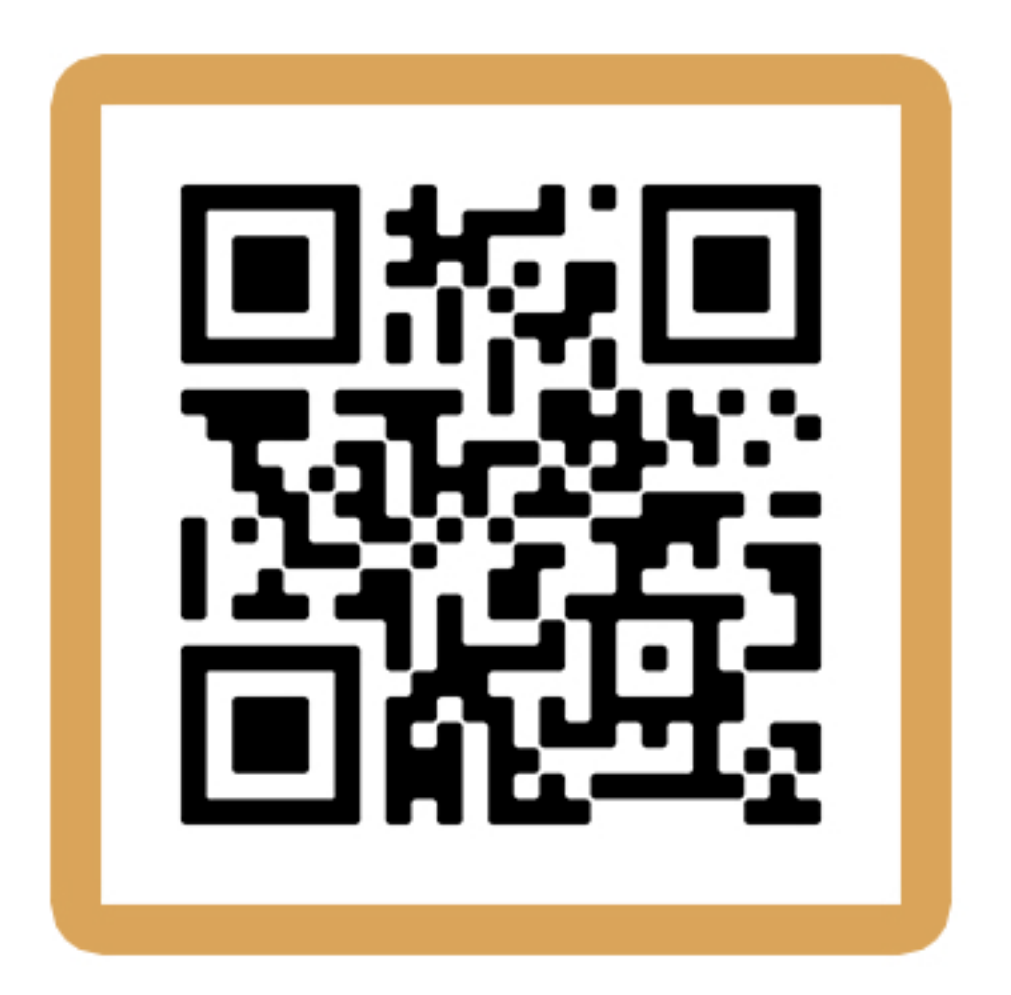

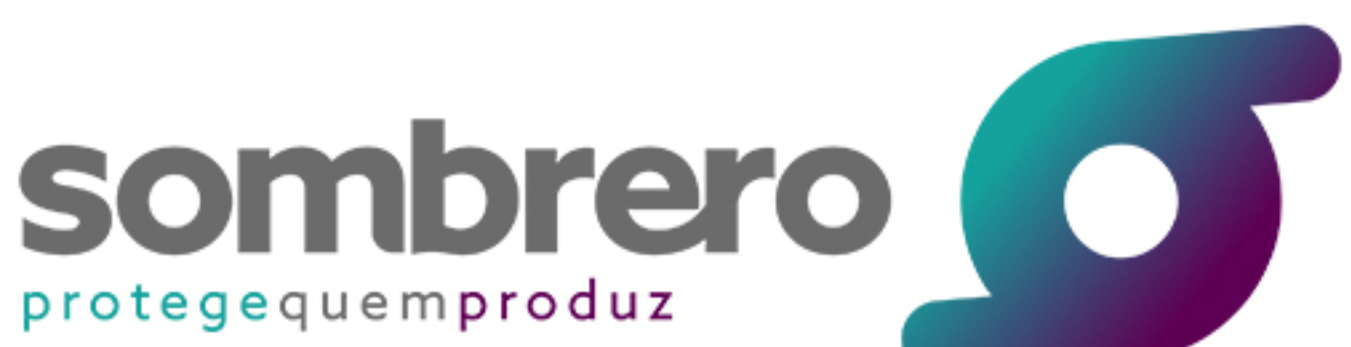